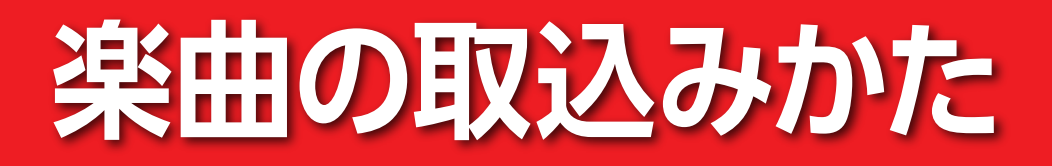

## ご自身のスマートフォンをご用意ください

(AndroidでGTS 4を設定する場合。iPhoneでも手順は同様です) ※取り込み可能な音楽データは「MP3」のみです。

※接続するWi-Fiのアドレス(ネットワークアドレス)は機種により異なります。

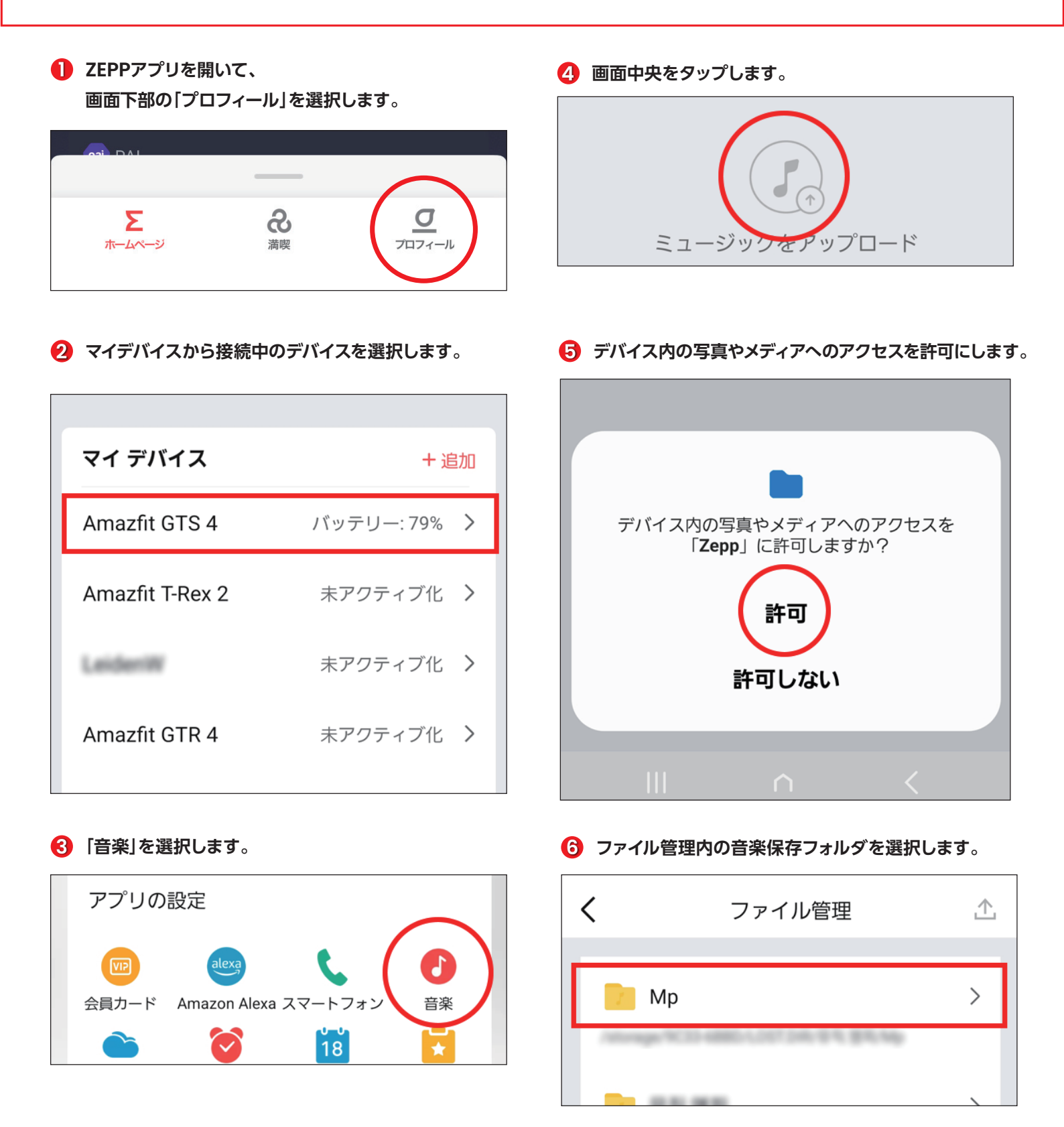

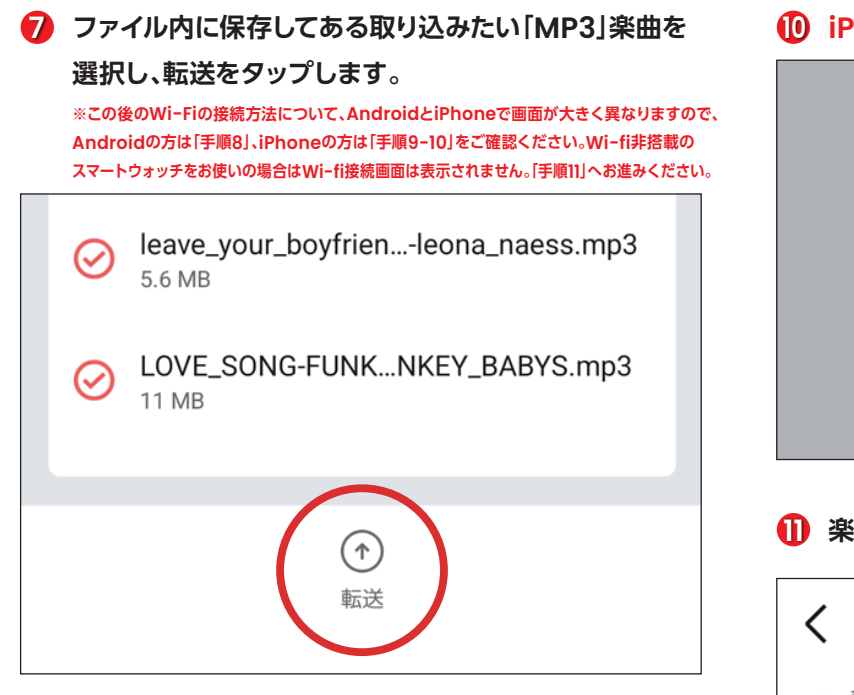

 Android:スマートフォンで接続しているWi-Fiを 一度切断し、音楽ファイルを転送するためのWi-Fiへの 接続を行う確認画面が表示されますので【確認】を タップします。手順11へお進みください。

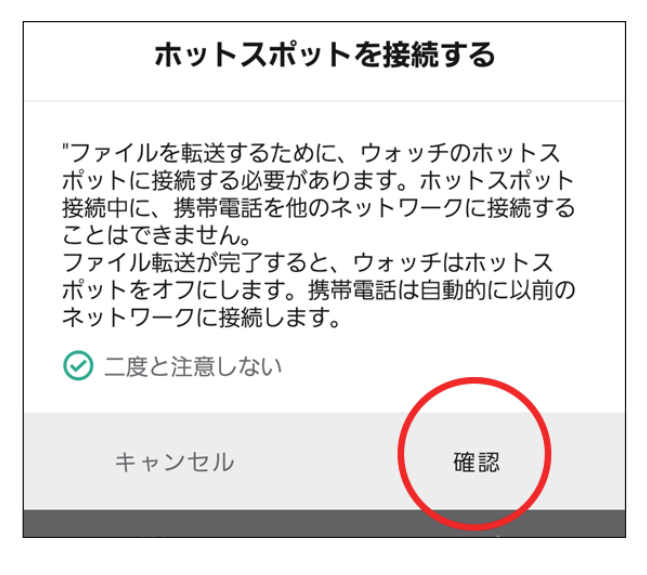

 iPhone:スマートフォンで接続しているWi-Fiを 一度切断し、音楽ファイルを転送するためのWi-Fiへの 接続を行う確認画面が表示されますので【接続】を タップします。

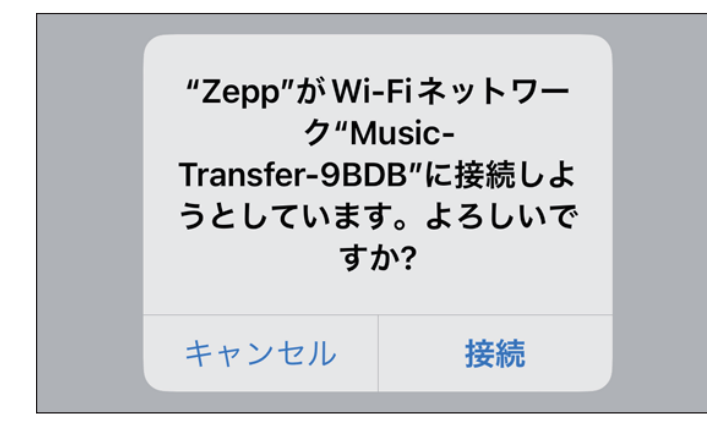

🕕 iPhone:【許可】をタップします。

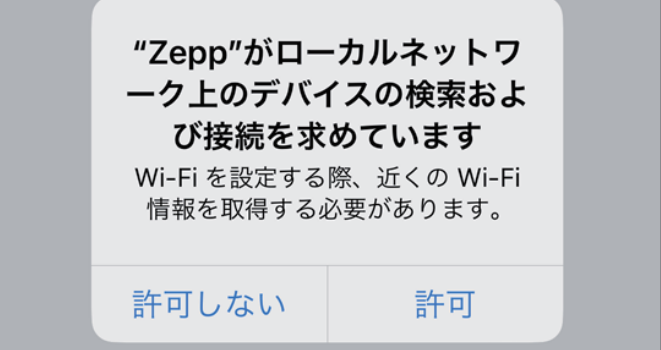

## 🕕 楽曲の取り込みが開始されます。

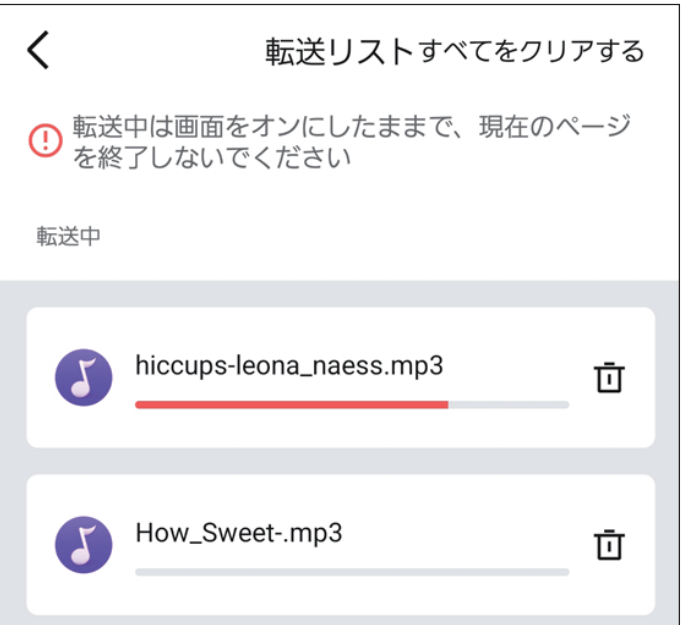

## 12 これで取り込みが完了です。

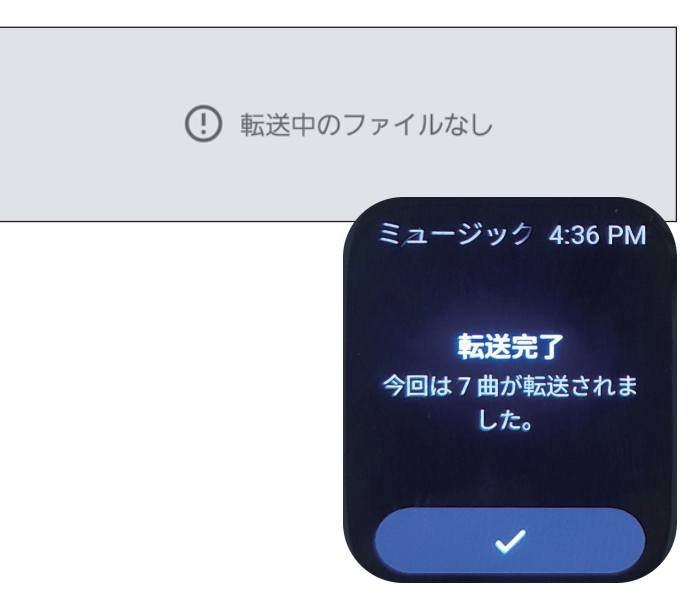